# **CT-SL**

# バージョンアップマニュアル

このたびは、本製品をご購入いただきまして、まことにありがとうございます。 本書では、新しいバージョンで対応した新機能の説明を記載しています。

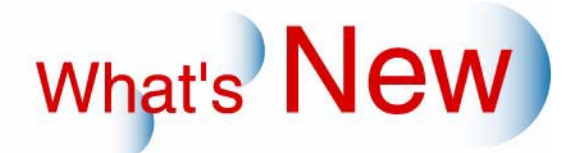

# 2 Ver.7.5からVer.8について

### 2.1 追加機能一覧

| 番号 | 項目                                                                        |
|----|---------------------------------------------------------------------------|
| 1  | ☞「2.1.1 画像サイズが、縦、横の長さの比率が10倍までの長尺の画像を受け付けできるようになりました。」                    |
| 2  | ☞「2.1.2 受け付けた画像をプリンター側に渡すときの保存方法をJPEGにしている場合、圧縮率を「100」に設定したときの画質が向上しました。」 |
| 3  | ☞「2.1.3 拡大表示、位置調整/回転、補正メニューのプレビュー画面が、画像の全体を表示するようになりました。」                 |
| 4  | ☞ 12.1.4 プリントサイズを最大36サイズから選択できるようになりました。」                                 |
| 5  | ☞ 12.1.5 カラフルアルバムのフォーマットを追加、変更しました。」                                      |
| 6  | ☞ 「2.1.6 受付証のお客様控えにバーコードを印字できるようになりました。」                                  |
| 7  | ☞ 「2.1.7 最大10枚の複数メディアからの受け付けができるようになりました。」                                |
| 8  | ☞「2.1.8 フォトブックやコラージュプリントの画像選択画面で、画像を確認するために画像の「拡大」ボタンを追加しました。」            |
| 9  | ☞「2.1.9 フォトブックやコラージュプリントの編集画面で、一覧から画像を選択しやすくなるように機能を変更しました。」              |
| 10 | ☞ 「2.1.10 画像選択画面の各画像をきれいに表示できるようになりました。」                                  |
| 11 | ☞「2.1.11 デジタルカメラのRAW画像データの読み込みについて、対応できるデジタルカメラの種類が増えました。」                |
| 12 | ☞ 「2.1.12 フォトブックの表紙のタイトルの入力方法を変更しました。」                                    |
| 13 | ☞「2.1.13 画像の数がフォトプックの作成に必要な最小ページ数を下回っていても、フォトブックを<br>作成できるようになりました。」      |
| 14 | ☞「2.1.14 フォトブックとコラージュプリントのタイトルや文字入力をスクリーンキーボードで入力できるようになりました。」            |
| 15 | ☞「2.1.15 フォトブックやコラージュプリントの「らくがき」や「文字入力」画面で、入力できる範囲を枠で表示するようになりました。」       |
| 16 | ☞「2.1.16 フォトブックやコラージュプリントの「文字入力」画面で、文字入力画面を変更しました。」                       |
| 17 | ☞ 「2.1.17 フォトブックの中ページ編集の画面で料金が表示するようになりました。」                              |

#### 2.1.1 画像サイズが、縦、横の長さの比率が10倍までの長尺の画像を受け付けできるよう になりました。

縦、横の長さの比率が10倍までの長尺の画像を受け付けできるようになりました。長尺の画像の受け付けは、 データコピーサービスを除くすべてのサービスで適用されます。

- ・ 横長画像の場合、横のサイズが縦のサイズの10倍より大きい画像は読み込みできません。
   例)読み込み可能:1200×120ピクセル
   例)読み込み不可:1201×120ピクセル
- 縦長画像の場合、縦のサイズが横のサイズの10倍より大きい画像は読み込みできません。
   例)読み込み可能:160×1600ピクセル
   例)読み込み不可:160×1601ピクセル

- ・ 設定されている画像サイズの上限、下限を超える画像は、読み込みできません。
   ・ 長尺の画像をメディア保存するオーダーを受け付けたときに、QSS/EZ Controller側で「画像サイズの縦横 比が規定外です」とエラーが表示されることがあります。その場合は、QSS/EZ Controllerの「出力画像サ イズ」の設定を「-」(入力画像サイズのまま)にしてから、もう一度オーダーを読み込んでください。
  - ・「出力画像サイズ」の設定については、QSS/EZ Controllerの取扱説明書をご覧ください。
- 256MB仕様機では、長尺画像によっては処理に時間がかかることがあるので、トリミング機能を無効にすることをおすすめします。

2.1.2 受け付けた画像をプリンター側に渡すときの保存方法をJPEGにしている場合、圧 縮率を「100」に設定したときの画質が向上しました。

白色の背景に黒色の文字が入っている画像など、画像の一部がブロック状に表示されてしまうときに、JPEGの 圧縮率を「100」にすると、画像の品質が向上されるようになりました。

設定手順

ſ

**1.**「その他」画面を表示します。

画面の表示方法

"オーナー初期画面" "初期設定" 「その他」のタブをクリック

 オーナー初期画面への切り替えについては、取扱説明書の「「オーナー初期画面」への切り替え」 参照

**2.**「出力画像品質」を「100」にします。

| 日付プリント設定          |             | 料金基本設定            |
|-------------------|-------------|-------------------|
| デフォルト設定           | ○ 日付プリントする  | 消費税率(%) 5.000     |
|                   | ● 日付プリントしない | 端数金の処理 で 切り捨て     |
| Exif日付書式          | なし 💌        | C 切)上げ            |
| 山力不准設立            |             | ○四捨五入             |
| 出力画像フォーマット        | JPEG 💌      | 料金総額表示設定          |
| 出力画像品質            | 100         | ☞ 有効/美効           |
|                   |             | "編末情報             |
| - らくがき設定<br>制限時間  | ☑ 有轨/垂轨     | 端末ID CT-RS        |
|                   | 120 (秒)     | シリアルナンバー 12345678 |
| 2                 | タンブ画像1登録    | - 埋め込みプロファイル変換    |
| ٨                 | タンプ画像2登録    | 12 カント            |
| デジタルカメラRaw画像読み込み一 |             |                   |
| ☑ 有効/無効           |             | 動画読み込み            |
| 自動補正              |             | ☑ 有効/無効           |
| ☑ 有劾/無効           |             |                   |

2.1.3 拡大表示、位置調整/回転、補正メニューのプレビュー画面が、画像の全体を表示す るようになりました。

プリントまたはプリント+メディア保存サービスの場合、画像の拡大画面や位置調整/回転画面、補正画面のプレビュー画面で、画像の全体を表示するようになりました。プリントされる領域は赤枠で表示されます。

(例)「補正」画面

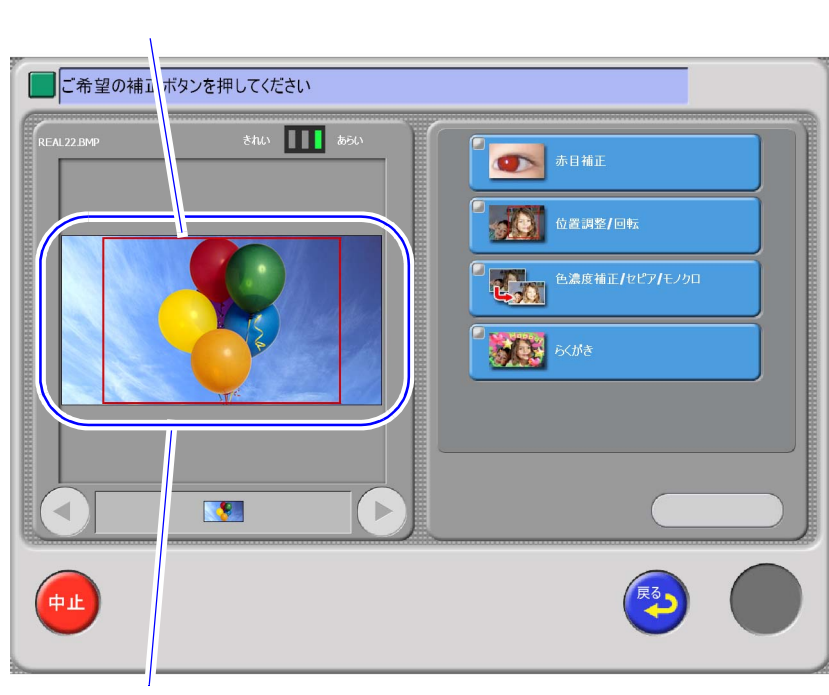

選択した画像の全体を表示する。

S098067V8

2.1.4 プリントサイズを最大36サイズから選択できるようになりました。

プリントまたはプリント+メディア保存サービスの場合、プリントサイズを最大36サイズから選択できるように なりました。 ただし、同時に注文できるプリントサイズの上限は、従来どおり6サイズまで(追加サイズは5サイズまで)に なります。

(例)「他のサイズ」画面

プリントサイズ プリント枚数を設定してください ポストカード 0枚 0枚 1枚 -) + + + 単価 単価 ¥50 ¥0 ¥0 他のプリントサイズ あらい 選択枚数 補正 127x89mm <u>1</u>枚 中止 0K 合計枚数 1枚 合計金額 ¥50

### 2.1.5 カラフルアルバムのフォーマットを追加、変更しました。

新しく追加、変更したフォーマットは、以下のとおりです。

<u>152mm×152mmの片面プリント(1画像)を追加しました。</u>

追加されたフォーマットは、以下のとおりです。

- FORMAT\_INF0755 1image\_Red
- FORMAT\_INFO756 1image\_Pink
- FORMAT\_INF0757 1image\_LightPink
- FORMAT\_INF0758 1image\_Orange
- FORMAT\_INFO759 1image\_Yellow
- FORMAT\_INFO760 1image\_YellowGreen
- FORMAT\_INFO761 1image\_Green
- FORMAT\_INFO762 1image\_Black
- FORMAT\_INFO763 1image\_Blue
- FORMAT\_INFO764 1image\_LightBlue
- FORMAT\_INFO765 1image\_LightYellow
- FORMAT\_INFO766 1image\_Gray
- FORMAT\_INFO767 1image\_White
- FORMAT\_INFO768 1image\_Brown
- (例)「FORMAT\_INFO755 1image\_Red」

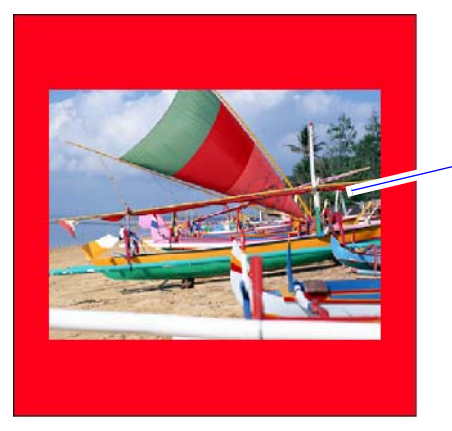

127mm×96mm

G098044V8

89mm×89mmの片面プリントの画像位置を変更しました。 右上に寄っていた画像の位置を、中央になるように位置を変更しました。

(例)

<text>

Ver.8以降の画像位置

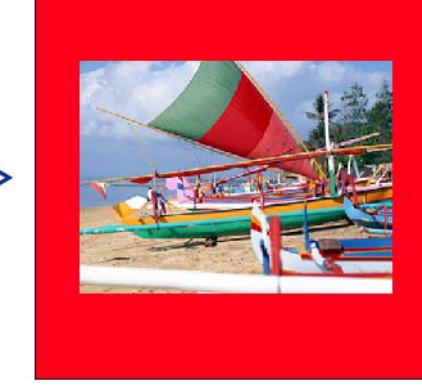

G098045V8

#### 2.1.6 受付証のお客様控えにバーコードを印字できるようになりました。

受付証のお客様控えに、以下のようにバーコードを印字できるようになりました。 お客様控えのバーコード印字については、プリント、プリント+メディア保存、メディア保存、デザインプリン ト、デザインアルバム、シンプルアルバム、カラフルアルバム、フォトブック、コラージュプリントで適用さ れます。

この機能は、2010年2月時点では使用しません。使用時期については未定です。

設定手順

ſ

1.「店舗設定」画面を表示します。

画面の表示方法

- "オーナー初期画面""初期設定"「店舗設定」のタブをクリック
  - オーナー初期画面への切り替えについては、取扱説明書の「「オーナー初期画面」への切り替え」
     参照

2. 以下の項目のチェックボックスを ☑( チェック有り ) にします。

- ・「受付証設定」の「お客様控えの印字」
- ・「バーコード印字」の「有効/無効」
- 「バーコード印字」の「端末IDと注文番号(CODE-39)」

| 受付証設定          |                                        | /(                                      |
|----------------|----------------------------------------|-----------------------------------------|
| 店舗名            | ノーリン鋼機 梅原店                             | - [7] 有効/無効                             |
| 住所             | 」和歌山市梅原579-1                           | ── 「○○○○○○○○○○○○○○○○○○○○○○○○○○○○○○○○○○○ |
|                |                                        | ₩ EAN⊐-F                                |
| 電話番号           | 073-454-1000                           | ● 店コードと価格                               |
| 自由文            | レジまでご持参ください                            | - 店コード 2000                             |
|                |                                        | ○ メーカーコードとアイテムコード                       |
|                |                                        | 国コード#メーガーコード 4901234                    |
|                |                                        | (仕上加)予定時刻                               |
| メモ             | http://www.noritsu.co.jp               |                                         |
|                |                                        | サービス名称表示設定                              |
| ● お各様控入の中子     | 000 000 000 000 000 000 000 000 000 00 | プレンで行                                   |
| 控えメモ           | またのご利用をお待ちしております                       |                                         |
|                |                                        |                                         |
|                |                                        | セルフプリント                                 |
| ▶ 目付プリントのあり/なし | の印字                                    | 「「自分を加いた」                               |
| ▶ 照合画像を印刷      |                                        |                                         |

| サービス種類1 サービス種類2                  | サービス種類3 店舗設定 ビューア   機器   その他   値           | 画表示 画像編集 連続注文設定 デザインプリント設定 デザインアルパム設定 フォトブック設▲ |
|----------------------------------|--------------------------------------------|------------------------------------------------|
| 受付証設定                            |                                            |                                                |
| 10000                            | シーリン和政策を増加また                               | ☞ 有効/無効                                        |
| 住所                               | 和歌山市梅原579-1                                | ── 「○ 端末IDと注文番号(CODE-39)                       |
|                                  |                                            |                                                |
| 電話番号                             | 073-454-1000                               | ○ 店□-Fと価格                                      |
| 自由文                              | レジまでご持参ください                                | 店口一片 2000                                      |
|                                  |                                            | ○ メーカーコードとアイテムコード                              |
|                                  |                                            | 国コード+メーカーコード                                   |
|                                  |                                            | 仕上がり予定時刻                                       |
| хт                               | http://www.noritsu.co.jp                   |                                                |
|                                  |                                            |                                                |
|                                  |                                            | サービス名称表示設定                                     |
| ▶ お客様控え(2CODE:<br>▼ お客様控え(2CODE: | 39バーコードを印字する                               | プロント受け                                         |
| IIAAC                            | またいこ利用でのほうしてのります                           |                                                |
|                                  |                                            | 1)/B(0)3/1/2                                   |
|                                  | 1                                          | セルフプリント                                        |
| 日付プリントのあり  な                     | 3600印字                                     | ご自分でカント                                        |
| プリントする画像                         | <ul> <li>最初の画像</li> <li>C 最後の画像</li> </ul> |                                                |
| ▼ 受付証の印字を短く                      | (する                                        |                                                |

3.「お客様控えにCODE39バーコードを印字する」のチェックボックスを ☑(チェック有り)

٢

## 2.1.7 最大10枚の複数メディアからの受け付けができるようになりました。

最大10枚のメディアからの受け付けができるようになりました。 受け付け時に他のメディアを読み込むかを確認する、以下の画面が表示されます。 他のメディアでも受け付ける場合は、「メディアを追加する」ボタンをクリックします。

| 他のメディアを読み込みま | すか?(最大10メディア)             | ,  |  |
|--------------|---------------------------|----|--|
|              | 07                        |    |  |
|              | <b>に追加する</b><br>読み込みメディア数 |    |  |
| (PL          | 読み込み画像数                   | 24 |  |

S098053V8

- ・メディアの数が10枚を超えた場合は、メディア追加の画面が表示されません。
- メディアの画像を読み込み中に、HDD(ハードディスク)の空き容量が、最低空き容量の設定値より少なくなった場合は、メディアの読み込み枚数が10枚を超えていなくても、メディア追加の画面が表示されません。
- ・ 動画データ、RAW画像データは、複数メディアからの受け付けができません。
- ・ データコピーサービスでは、複数のメディアから画像を読み込むことはできません。
- 2.1.8 フォトブックやコラージュプリントの画像選択画面で、画像を確認するために画像の「拡大」ボタンを追加しました。

フォトブックやコラージュプリントの画像選択画面で、選択したい画像が小さくて分かりにくいときなど、画像を選択して「拡大」ボタンをクリックすると、選択した画像の拡大画面が表示されるようになりました。「拡大」ボタンは、受付画面のタイプによって位置が変わります。 1GB仕様機の場合のみ対応しています。

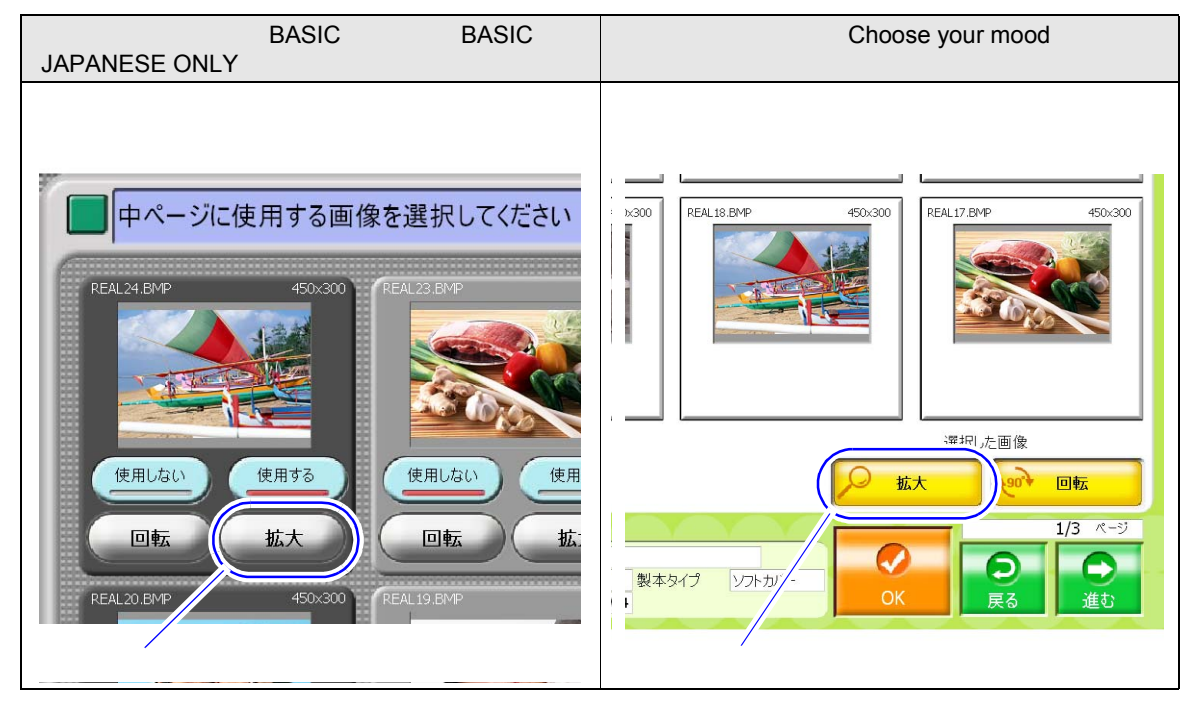

```
拡大表示画面では、画像の回転や、選択している画像を使用するかの選択ができます。
```

(例)

選択した画像の拡大表示

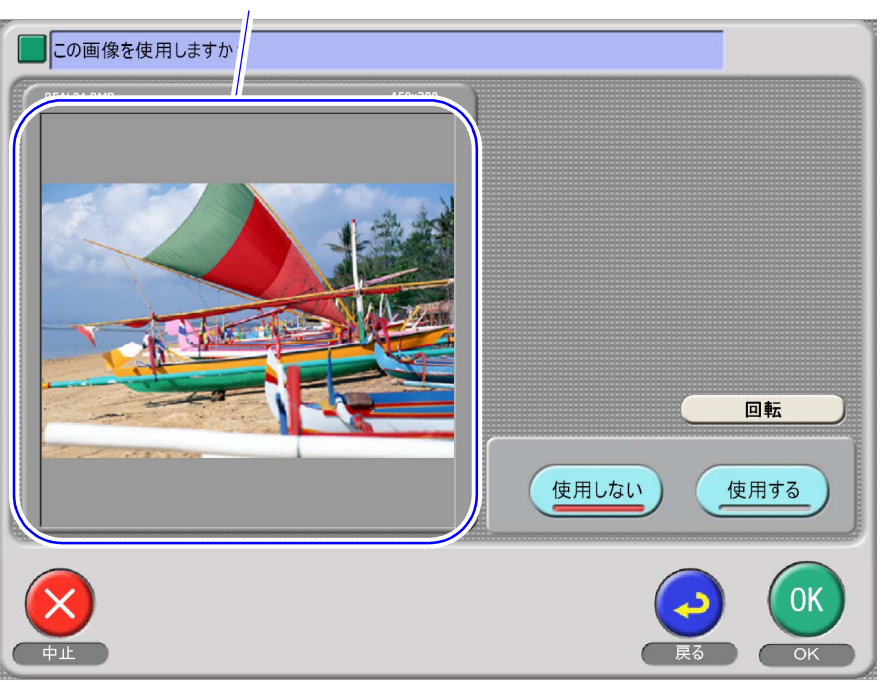

S098062V8

2.1.9 フォトブックやコラージュプリントの編集画面で、一覧から画像を選択しやすくなるように機能を変更しました。

フォトブック、コラージュプリントの編集画面で、以下の機能を変更しました。 1GB仕様機の場合のみ対応しています。

<u>お客様がメディアから使用する画像を「自分で選択」で選択した場合は、選択した画像のみが一覧</u> に表示されるようになりました。

お客様が「自分で選択」で選択した画像のみが一覧に表示されるようになりました。選択していない画像は、 メディア内にあっても一覧に表示されません。

(例)

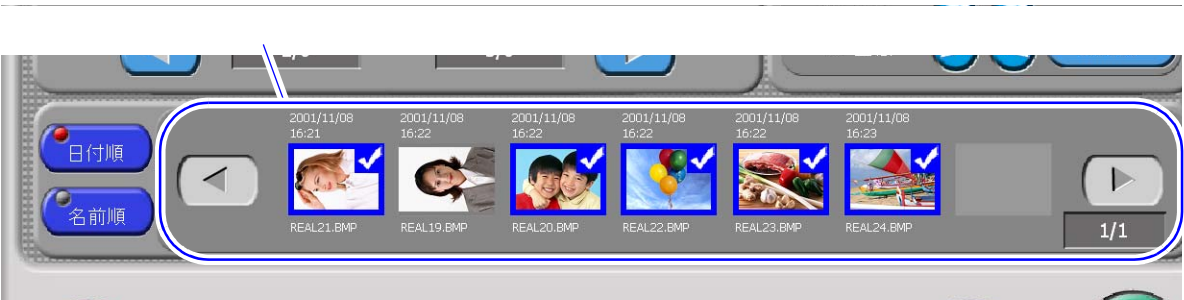

S098049V8

お客様が「おまかせ選択」を選択した場合は、従来どおり使用されていない画像も含めたすべての画像が一覧 に表示されます。 <u>画像がフォトブックやコラージュプリントで使用されている場合は、一覧の画像にチェックマーク</u> <u>が表示されるようになりました。</u>

一覧の画像のチェックマークを確認することで、使用している画像が一目で分かるようになりました。ただし、 タイトル編集画面ではチェックマークは表示されません。

(例)

使用している画像にチェックマークが表示

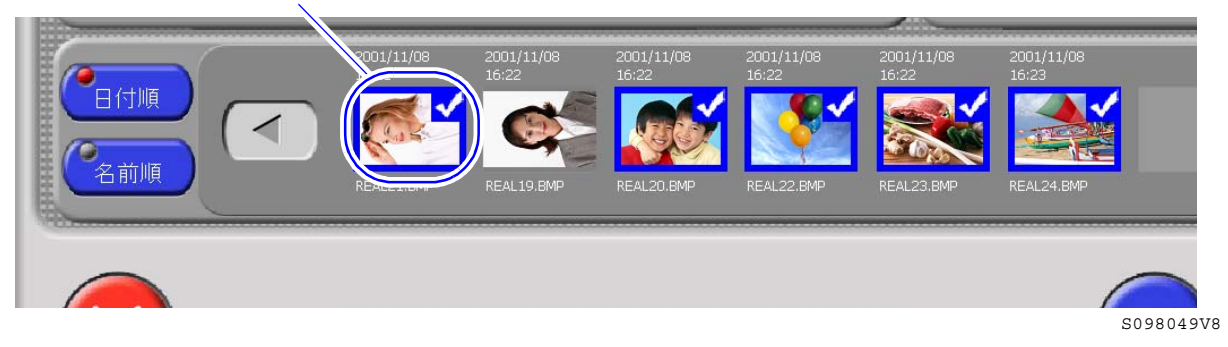

<u>一覧の画像の順番を、日付情報順またはファイル名順に並べ替える切替ボタンを追加しました。</u>

一覧の画像の順番を、日付情報順に並べ替える「日付順」ボタン、ファイル名順に並べ替える「名前順」ボタンをそれぞれ追加しました。

(例) 「日付順」ボタン 「日付順」での1/11/08 2001/11/08 2001/11/08 2001/11/08 16:22 2001/11/08 16:22 2001/11/08 16:22 2001/11/08 16:22 2001/11/08 16:22 2001/11/08 16:23 2001/11/08 16:23 200

「名前順」ボタン

S098049V8

一覧の画像の上下にファイル名と日付情報を表示するようになりました。

一覧から画像を選択しやすくするために、画像の上に日付情報、画像の下にファイル名を表示するようになり ました。

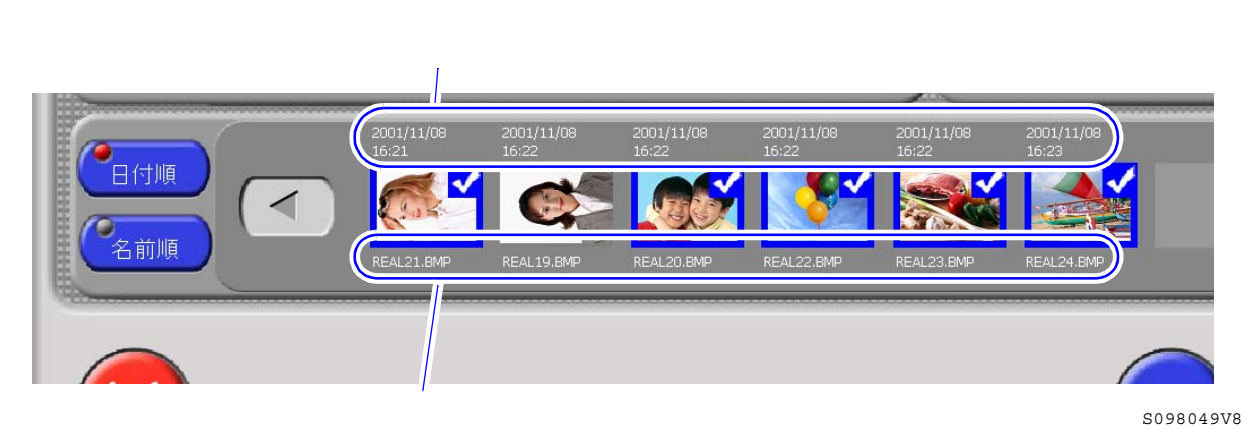

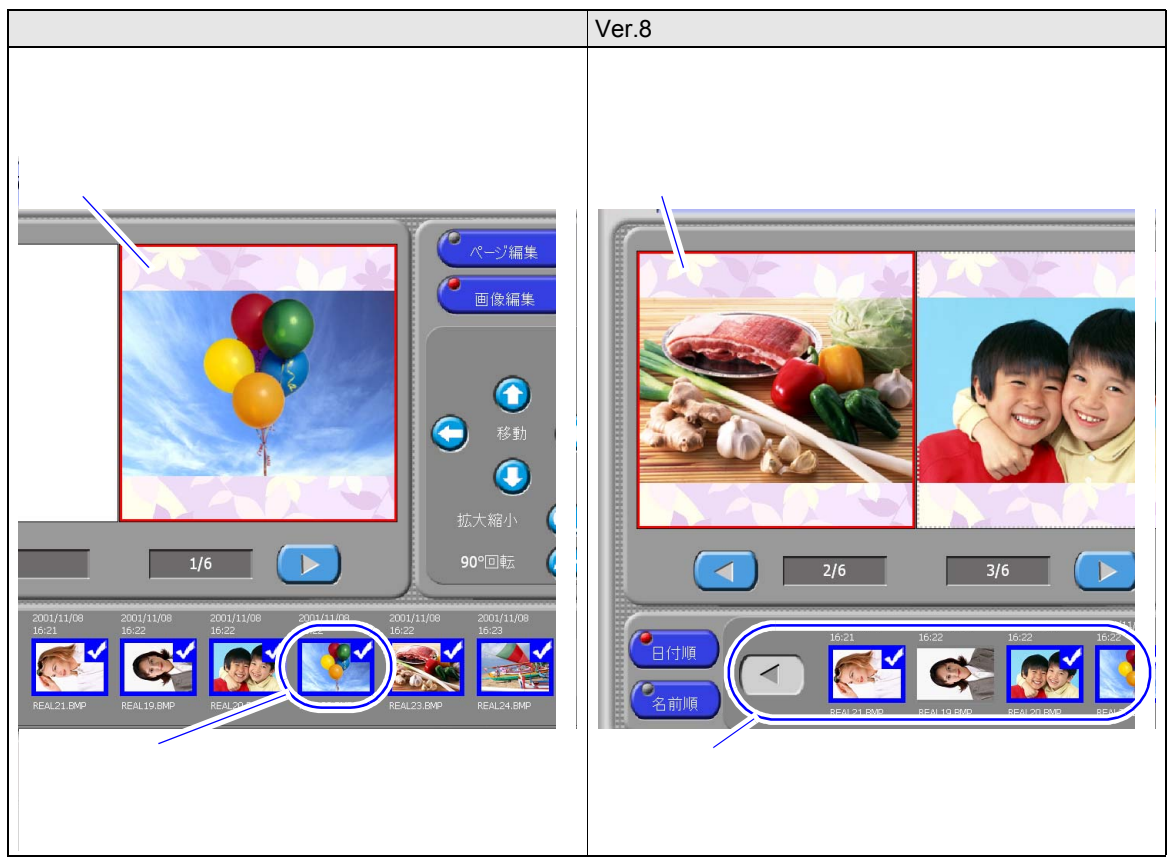

<u>プレビューの画像を選択したとき、一覧の画像を、プレビューの画像のある位置に自動的に変更し</u> <u>ないようになりました。</u>

2.1.10 画像選択画面の各画像をきれいに表示できるようになりました。

(例)画像選択画面

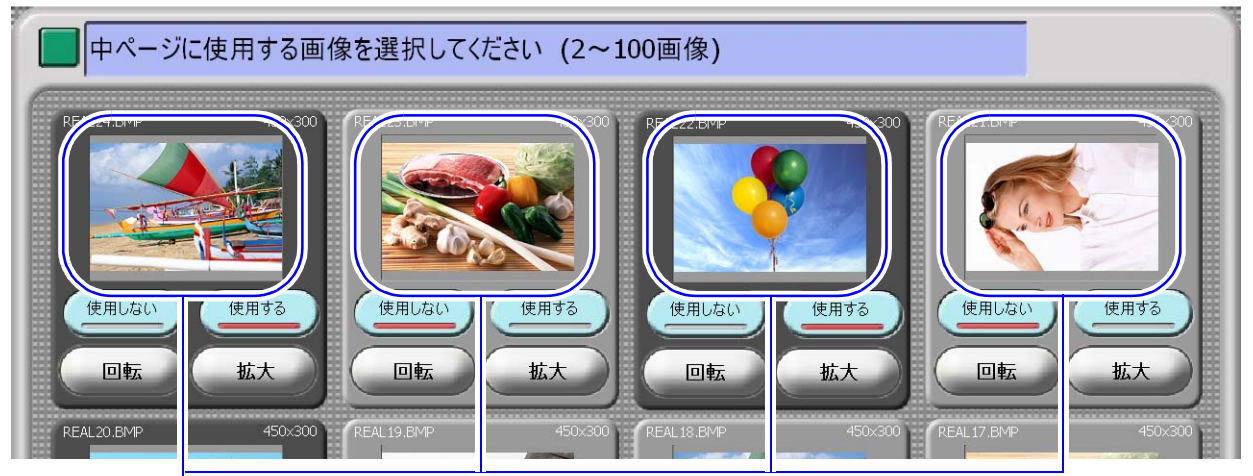

表示される画像をきれいに表示する

画像選択画面の各画像を実画像から読み込むように設定することで、従来よりきれいに表示できるようになり ました。ただし実画像の読み込みにすると、画像の表示が従来よりも少し時間がかかります。 この機能は、プリント、プリント+メディア保存、メディア保存、セルフプリント、セルフインデックスプリン ト、シンプルアルバム、カラフルアルバム、フォトブック、コラージュプリントで適用されます。

S098059V8

#### 設定手順

1.「画面表示」画面を表示します。

画面の表示方法

2010055-022

- "オーナー初期画面""初期設定"「画面表示」のタブをクリック
  - オーナー初期画面への切り替えについては、取扱説明書の「「オーナー初期画面」への切り替え」 参照

2.「サムネイル読込み方法」の「Exifサムネイル」または「実画像」を選択(●)します。

| 項目          | 内容                                                                                             |
|-------------|------------------------------------------------------------------------------------------------|
| 「Exifサムネイル」 | 画像選択画面の各画像を、各画像のExif情報にあるサムネイル画像から読<br>み込みます。                                                  |
| 「実画像」       | 画像選択画面の各画像を、実画像から読み込みます。<br>Exifサムネイルの読み込みに比べて画像がきれいに表示されますが、画像<br>の表示がExifサムネイルよりも少し時間がかかります。 |

| 加表示設定             |    | · · · · · · · · · · · · · · · · · · · |
|-------------------|----|---------------------------------------|
| ☑ 名前入力画面          |    | の 日付け順で表示                             |
| 🔽 電話番号入力画面        |    | C 日付けの古い順                             |
| ☑ 日付ブリント選択画面      |    | © 日付けの新しい順                            |
| ▶ ブリントサイズ選択画面     |    | C 画像ファイル名順で表示                         |
| ☑ バックアップ推奨メッセージ画面 | 設定 | ○ 昇順で表示                               |
| ▶ 同意の確認を行う        |    | C 险师で表示                               |
| ☑ 撮影日付選択画面        |    | 仕上的品質表示設定                             |
| ☑ 読み込みフォルダ選択画面    | 設定 | ▶ 有効/無効                               |
| ▶ 個人情報保護メッセージ画面   | 設定 | - 画像サイズ表示                             |
| ▶ 注文終了画面          | 設定 | C 積×縦                                 |
| データコピー注意画面        | 設定 |                                       |
| スキャニング注意画面        | 設定 | 有効/無効 デフォルト                           |
|                   |    |                                       |
| ムネイル表示設定(画像選択画面)  |    |                                       |
| ▶ デジタル画像の自動補正     |    |                                       |
| 🔽 ペーパーフィッティング     |    |                                       |
|                   |    |                                       |

• RAW形式の画像は、「実画像」を選択していても、Exifサムネイルを作成して表示します。

3.「OK」ボタンをクリックします。

# 2.1.11 デジタルカメラのRAW画像データの読み込みについて、対応できるデジタルカメ ラの種類が増えました。

対応できるカメラは以下のとおりです。

| メーカー名    |                                                   | カメラ名                                          |                                                  |
|----------|---------------------------------------------------|-----------------------------------------------|--------------------------------------------------|
| キャノン     | EOS-1D Mark II                                    | EOS-1D Mark II N                              | EOS-1Ds Mark II                                  |
|          | EOS-1D Mark III                                   | EOS-1Ds Mark III                              | EOS 10D                                          |
|          | EOS 20D                                           | EOS 20Da                                      | EOS 30D                                          |
|          | EOS 40D                                           | EOS 5D                                        | EOS D30                                          |
|          | EOS D60                                           | EOS Kiss Digital ( EOS 300D/Digital Rebel )   | EOS Kiss Digital N ( EOS 350D/Digital Rebel XT ) |
|          | EOS Kiss Digital X ( EOS 400D/Digital Rebel XTi ) | PowerShot Pro 1                               | PowerShot S30                                    |
|          | PowerShot S45                                     | PowerShot S60                                 | PowerShot S70                                    |
|          | PowerShot G2                                      | PowerShot G5                                  | PowerShot G6                                     |
|          | PowerShot G9                                      | EOS Kiss X2 ( EOS<br>450D/Digital Rebel XSi ) | EOS Kiss F ( EOS<br>1000D )                      |
|          | PowerShot G10                                     | EOS 5D Mark II                                | EOS 50D                                          |
| セイコーエプソン | R-D1                                              | R-D1s                                         |                                                  |
| 富士フィルム   | FinePix E900                                      | FinePix F700                                  | FinePix S2 Pro                                   |
|          | FinePix S3 Pro                                    | FinePix S5 Pro                                | FinePix S20 Pro                                  |
|          | FinePix S5200/5600                                | FinePix S9000/9500                            | S100FS                                           |
| コダック     | EasyShare P850                                    | EasyShare P880                                |                                                  |
| コニカミノルタ  | α Sweet DIGITAL<br>( Japan )                      | DIMAGE A1                                     | DIMAGE A2                                        |
|          | DiMAGE A200                                       | DiMAGE 5                                      | DIMAGE 7                                         |
|          | DiMAGE 7i                                         | DIMAGE 7Hi                                    | Maxxum Dynax 5D<br>(Europe)                      |
|          | Maxxum 7D/Dynax 7D<br>( α-7 DIGITAL )             | ALPHA-7 DIGITAL                               | Maxxum 7D                                        |
| リーフ      | Aptus 17                                          | Aptus 22                                      | Aptus 54s                                        |
|          | Aptus 65                                          | Aptus 75                                      | Aptus 75s                                        |
|          | Aptus 65s                                         |                                               |                                                  |
| ライカ      | M8 ( DNG )                                        | Digital-Modul-R (DNG)                         | D-LUX 4                                          |
| ニコン      | D1                                                | D1H                                           | D1X                                              |
|          | D100                                              | D200                                          | D300                                             |
|          | D2H                                               | D2Hs                                          | D2X                                              |
|          | D2Xs                                              | D3                                            | D40                                              |
|          | D40x                                              | D50                                           | D70                                              |
|          | D70s                                              | D80                                           | COOLPIX 5400                                     |
|          | COOLPIX 8400                                      | COOLPIX 8700                                  | COOLPIX 8800                                     |
|          | D60                                               | D700                                          | Coolpix P6000                                    |
|          | D90                                               | D3X                                           |                                                  |
| オリンパス    | E-1                                               | E-3                                           | E-10                                             |
|          | E-20                                              | E-300                                         | E-330                                            |
|          | E-410                                             | E-500                                         | E-510                                            |
|          | C-5050 Zoom                                       | C-7070 Wide Zoom                              | C-8080 Wide Zoom                                 |
|          | SP-350                                            | SP-500UZ                                      | SP-550 UZ                                        |
|          | SP-560 UZ                                         | E-400                                         | SP-570 UZ                                        |
|          | E-420                                             | E-520                                         | SP-565 UZ                                        |
|          | E-30                                              |                                               | 1                                                |

| メーカー名    |              | カメラ名         |             |
|----------|--------------|--------------|-------------|
| パナソニック   | DMC-L10      | DMC-FZ18     | DMC-G1      |
|          | DMC-FZ28     | DMC-LX3      |             |
| ペンタックス   | *ist D       | *ist DL      | *ist DL2    |
|          | *ist DS      | *ist DS2     | K10D        |
|          | K100D        | K110D        | K100D Super |
|          | K200D        | K20D         | K-m (K2000) |
| Samsung  | Pro 815      | GX-10        | GX 1S       |
|          | GX-1L        | GX-20        |             |
| シグマ      | SD14         |              |             |
| ソニー      | DSC-R1       | α100         | α700        |
|          | α200         | α350         | α300        |
|          | α900         |              |             |
| ハッセルブラッド | H2D (DNG)    |              |             |
| リコー      | GR Digital   | Caplio GX100 | GR Digital2 |
|          | GX200        |              |             |
| カシオ      | EXILIM EX-F1 |              |             |

2.1.12 フォトブックの表紙のタイトルの入力方法を変更しました。

フォトブックの表紙のタイトル、サブタイトル、背表紙の入力をしやすくするために、以下の内容を変更しました。

1GB仕様機の場合のみ対応しています。

フォトブックの表紙のタイトルを入力する画面が表示されるようになりました。

従来ではフォトブックのタイトル入力画面は、「表紙編集」の「タイトル編集」から編集していましたが、編集 忘れをなくすために、フォトブックの表紙のタイトルを入力する専用の画面が、画像の読み込み画面のあとに 表示されるようになりました。

オーナー初期画面にある「初期設定」の「フォトブック設定」で、「文字入力」を□(チェックなし)にしているときは、表紙にタイトルを入力できないので、タイトル入力画面は表示されません。

(例)

| タイトルを入力してください            |                                                                                                    |
|--------------------------|----------------------------------------------------------------------------------------------------|
| Photo Book<br>2001/11-00 | X12941hル<br>Photo Book<br>サフタイトル<br>2001/11/08<br>守美紙<br>Photo Book 2001/11/08<br>2ページ以下の場合は背表紙に文字がプリ<br>小されません |
|                          |                                                                                                    |

S098054V8

フォトブックの総ページ数に関係なく、背表紙のタイトルを入力できるようになりました。

- ・ フォトブックの総ページ数が22ページ以下の場合は、背表紙のタイトルを入力できますが、プリントされません。
- オーナー初期画面にある「初期設定」の「フォトブック設定」で、「背表紙の文字」を□(チェックなし)
   にしているときは、背表紙のタイトル入力画面は表示されません。

(例)

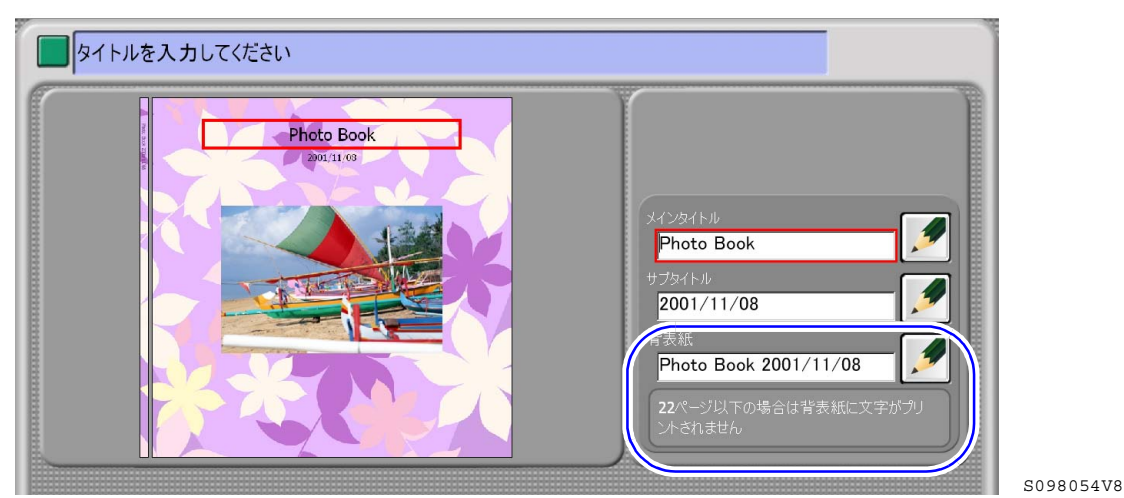

フォトブックの表紙のタイトルを入力するときに、スクリーンキーボードを使用できるようになり ました。

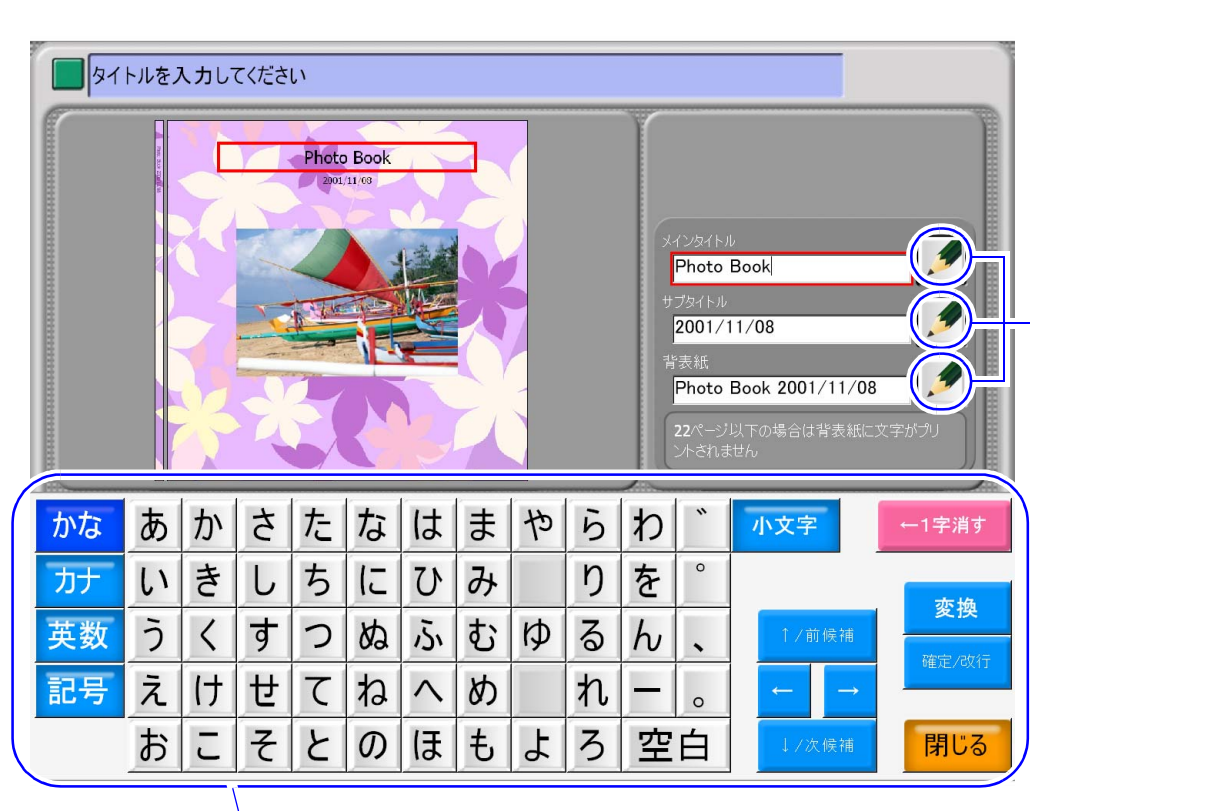

#### スクリーンキーボード

S098050V8

 スクリーンキーボードに関しては、 <sup>(21</sup> 2.1.14 フォトブックとコラージュプリントのタイトルや文字入力 をスクリーンキーボードで入力できるようになりました。」参照 2.1.13 画像の数がフォトブックの作成に必要な最小ページ数を下回っていても、フォト ブックを作成できるようになりました。

たとえば最小ページ数を12ページと設定している場合に、画像が少なく10ページ分しかないようなときは、2 ページ分の空白ページが追加されて、12ページのフォトプックとして作成されます。 その場合は、画像の読み込み画面の前に、以下の画面が表示されます。 1GB仕様機の場合のみ対応しています。

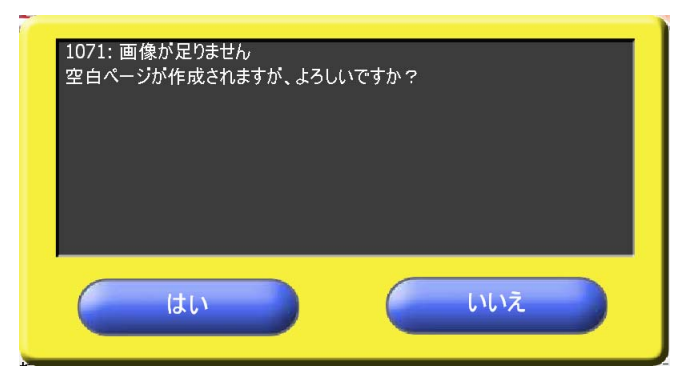

S098055V8

2.1.14 フォトブックとコラージュプリントのタイトルや文字入力をスクリーンキーボード で入力できるようになりました。

フォトブックとコラージュプリントのタイトルや文字入力時に、スクリーンキーボードを使用できるようにな りました。

スクリーンキーボードは日本語、英語のみ動作保証しています。その他の言語では、スクリーンキーボードを 表示して使用することはできますが、動作の保証はしていません。

1GB仕様機の場合のみ対応しています。256MB仕様の場合でも設定項目は表示されますが、スクリーンキーボードは使用できません。

スクリーンキーボードを表示すると、キーボードでの入力モードが自動的に「かな入力」になります。そのため、本製品に接続しているキーボードも「かな入力」になりますのでご注意ください。スクリーンキーボードの表示を消すと、スクリーンキーボードを表示する前の入力モードに戻ります。

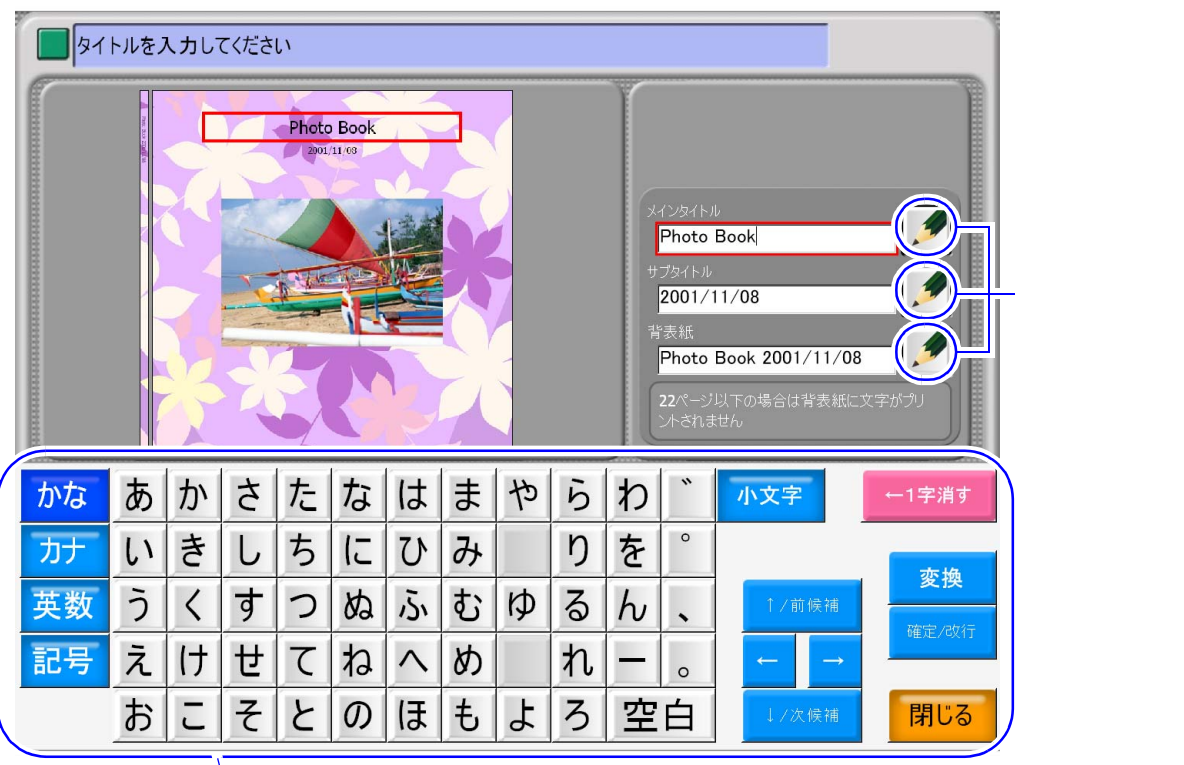

(例)タイトル入力画面

| .「機器」〕    | 画面を表示します。                                        |                                                           |
|-----------|--------------------------------------------------|-----------------------------------------------------------|
| 画面の表      | 示方法                                              |                                                           |
| "オーナー     | ·初期画面 " " 初期設定 " 「 機器 」                          | 」のタブをクリック                                                 |
| ・ オー:     | ナー初期画面への切り替えについては、                               | 、取扱説明書の「「オーナー初期画面」への切り替え                                  |
| 参照        |                                                  |                                                           |
|           | いたがいの「左劫」年前に                                     | -<br><i>た</i> [2](チーック左い) にします                            |
| 2. ' スクリ・ | ージキーホート」の「有効/無効」                                 | を ☑ 〔 ナエック有り)にしより。<br>                                    |
| 初期設定      |                                                  |                                                           |
|           | 27孫著61】サービフ孫著2】サービフ孫著6】「F#編集字」ビューマ 禅器 】 その(4) 演演 |                                                           |
|           |                                                  |                                                           |
|           | ☑ 有効/無効                                          |                                                           |
|           | タイプ                                              | パスワード設定                                                   |
|           | 3 カッギ /フ制用単約令 150                                | - 操作Lベル                                                   |
|           |                                                  | 6 Très-T-                                                 |
|           | Bluetooth                                        | ビュンシューマ アンキーボード                                           |
|           | ☞ 有効/無効 設定を変更するには、アプリケーションを<br>再起動する必要があります      |                                                           |
|           | Bluetooth截別ID BT0001                             | 保存先                                                       |
|           |                                                  | ♥ QSSで保存する<br>メディア容量                                      |
|           | Bluetootha@airi⊐                                 | C CTで保存する CD-R/RW 700 MB                                  |
|           |                                                  | デバル(ンデッタス DVD 4403 MB                                     |
|           |                                                  | - ポイトティガデバイユ                                              |
|           | - 受付証づい.//                                       | <ul> <li>Cマウス</li> <li>C マウス</li> <li>C タッチパネル</li> </ul> |
|           | ☑ 有効/無効                                          | 2)m. v. a. a. a.                                          |
|           | 受付証プリンター設定                                       |                                                           |
|           | 名称: SANEI KP58SHP (partial cut)                  |                                                           |
|           |                                                  |                                                           |
|           |                                                  |                                                           |
|           |                                                  | 10 M                                                      |

**2.1.15** フォトブックやコラージュプリントの「らくがき」や「文字入力」画面で、入力で きる範囲を枠で表示するようになりました。

フォトブックやコラージュプリントの「らくがき」や「文字入力」画面で、入力したらくがきや文字が途中で 切れないように、入力できる範囲を枠で表示し範囲外の部分をグレーで表示するようになりました。 1GB仕様機の場合のみ対応しています。

(例)「らくがき」 画面

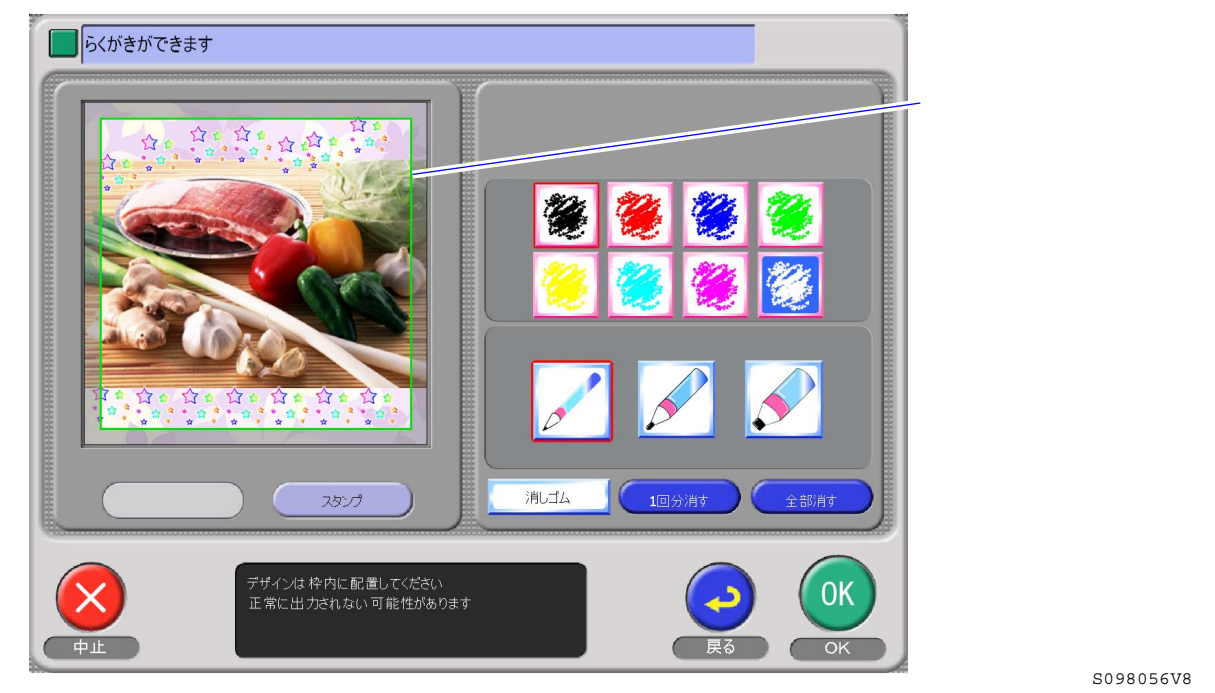

# 2.1.16 フォトブックやコラージュプリントの「文字入力」画面で、文字入力画面を変更しました。

より文字入力がしやすくなるように、「文字入力」画面を変更しました。 1GB仕様機の場合のみ対応しています。 変更点は、以下のとおりです。

- ・ 文字入力画面を全体的に変更しました。
- 文字入力にスクリーンキーボードを使用できるようになりました。
   スクリーンキーボードについては、 <sup>(2)</sup> 2.1.14 フォトブックとコラージュプリントのタイトルや文字入力
   をスクリーンキーボードで入力できるようになりました。」参照
- ・日本語入力の場合、最初に設定されているフォントが「MS Pゴシック」になりました。
- 「グリッド 切替」ボタンが1つのボタンになりました。
   「グリッド 切替」ボタンをクリックするごとに、グリッドの大きさが「小」→「中」→「大」→「なし」の順に切り替わります。
- テキストボックスの位置を上下左右のボタンで移動できるようになりました。
   グリッドを表示している状態でテキストボックスを移動ボタンで移動する場合は、移動ボタンをクリック するごとに、表示しているグリッドの1マス分、テキストボックスが動きます。
   また、従来のように、テキストボックスをドラッグで移動することもできます。
- テキストボックスの大きさは、文字の大きさや文字数に合わせて自動で変更されるようになりました。 ただし、表示されている画像の左右または上下の端にテキストボックスが触れた場合は、テキストボック スの大きさは変更されず、文字が途中で切れて表示されます。 テキストボックスの大きさが自動で変更されるようになったので、従来のようにテキストボックスの大き さを手動で変更したり、テキストボックスの大きさに合わせて文字の大きさを自動で変更することはでき ません。

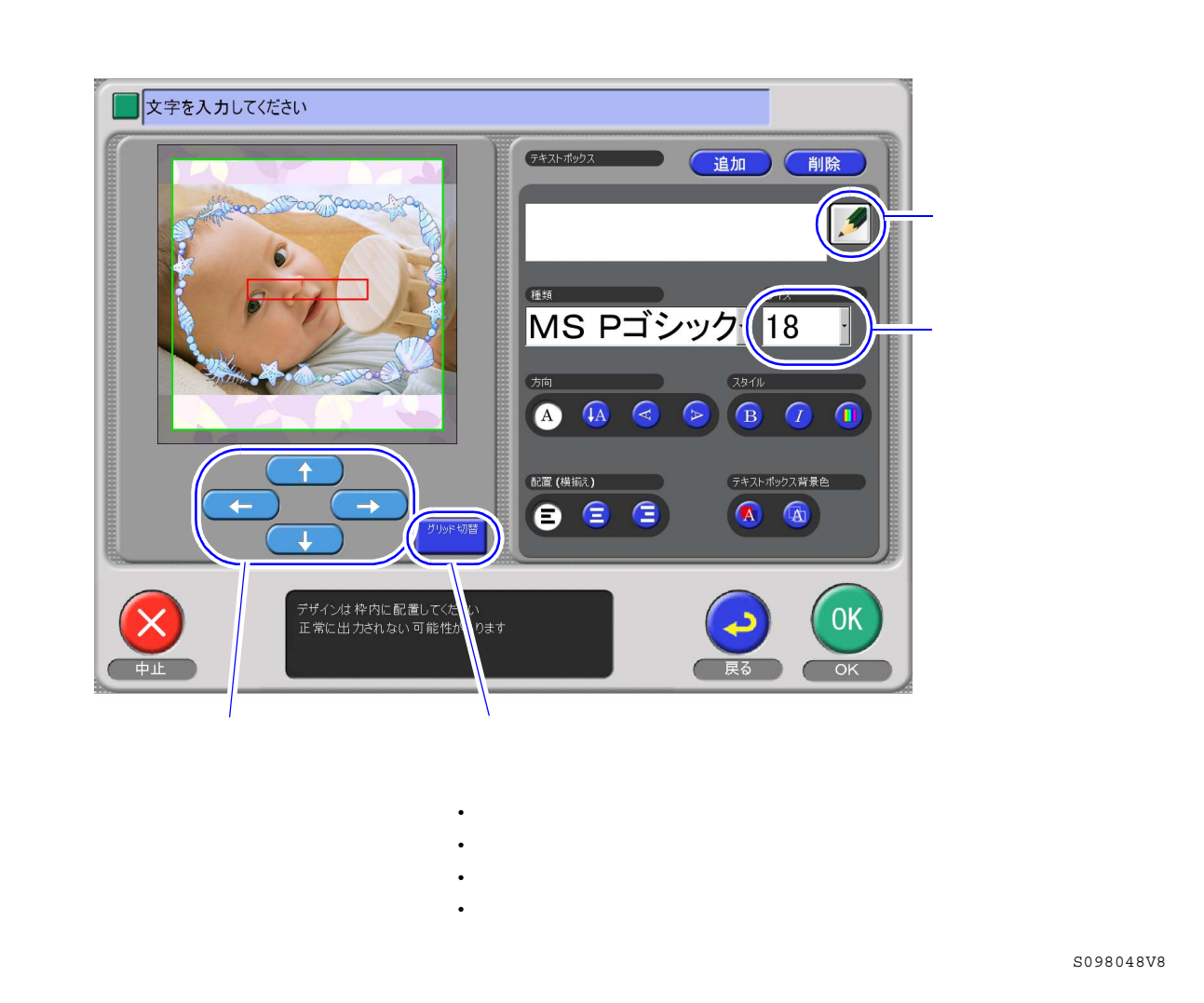

2.1.17 フォトブックの中ページ編集の画面で料金が表示するようになりました。

フォトブックの中ページ編集の画面で料金が表示されるので、ページの追加、削除したときの料金の変更がす ぐ分かるようになります。 1GB仕様機の場合のみ対応しています。

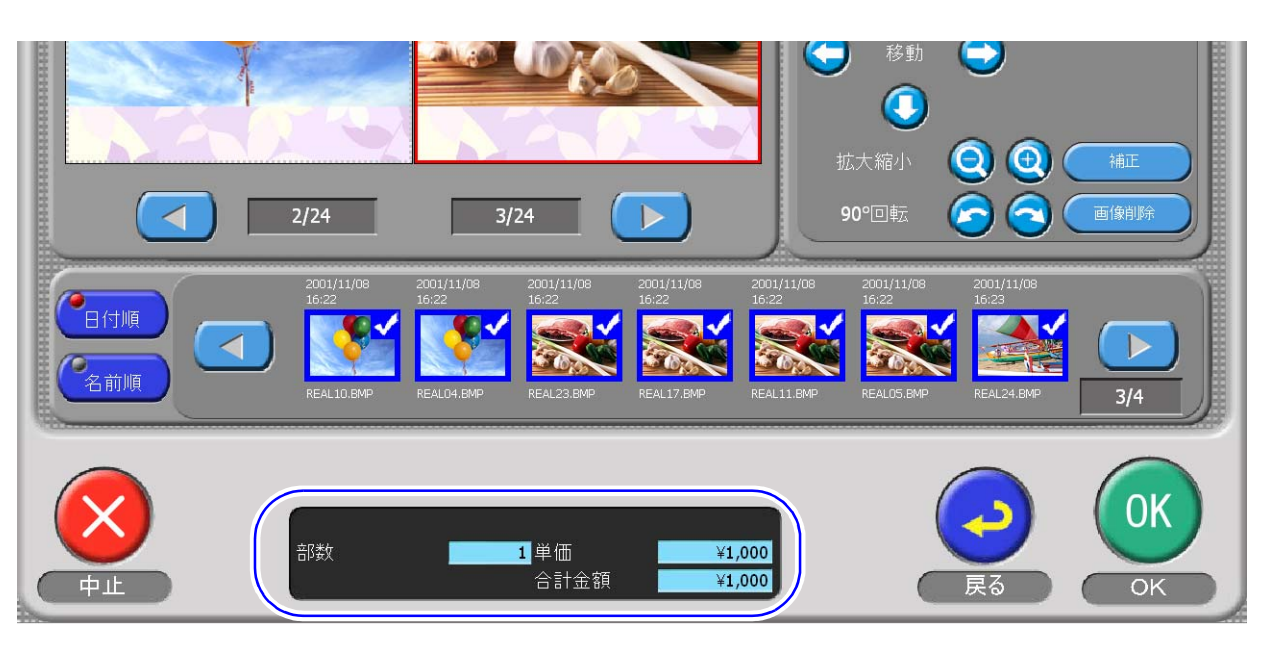

S098058V8